## Remove Referring Provider Alerts

t Modified on 09/18/2024 3:30 pm EDT

- 1. Select Customer Setup > Referring Providers.
- 2. Use the **Show All** button to view all referring providers. Or use the **Search** field to further drill down your search.
- 3. Select the **Provider**.
- 4. Locate and click on **Alerts** from the right-hand side panel.
- 5. Click the **iii** icon next to the alert.
- 6. Click Save.